## **CREATE A CUSTOM PRINT LAYOUT**

First we create an item type, or you can use an existing item type:

| New     Delete     Edit |                                                                                                    | Help                                                                                                    |
|-------------------------|----------------------------------------------------------------------------------------------------|----------------------------------------------------------------------------------------------------|
| Widgetkit               |                                                                                                    |                                                                                                    |
| Blog                    |                                                                                                    | ZOO 3.3.4                                                                                                    |
| Types Info              |                                                                                                    |                                                                                                    |
| Name                    | Template Layouts                                                                                                    | Extension Layouts                                                                                                    |
| 📄 🍓 Article             | Default: Edit   Feed   Full   Submission   Teaser<br>Expc: Edit   Feed   Full   Submission   Teaser<br>Nobie: Edit   Feed   Full   Submission   Teaser<br>Pure: Edit   Feed   Full   Submission   Teaser<br>Sans: Edit   Feed   Full   Submission   Teaser<br>Unit: Edit   Feed   Full   Submission   Teaser<br>Warp6: Edit   Feed   Full   Submission   Teaser | ZOO Item: Default   Layout 2   Layout 3   Ulkit<br>ZOOItem Pro: customwk   Default   Layout 2   Layout 3   testslide<br>Smart Search: Default<br>Weiget Accordion: Article   Article 2   Image   Ulkit<br>Weiget Map: Article   Article 2   Image   Ulkit<br>Weiget Statisester: Article   Article 2   Image   Ulkit<br>Weiget Statisestow: Article   Article 2   Layout   Image   Ulkit<br>Weiget Statisestow: Article   Article 2   custom   Image   Ulkit |
| Author                  | Default: Edit   Full   Related   Submission<br>Expo: Edit   Full   Related   Submission<br>Note: Edit   Full   Related   Submission<br>Pure: Edit   Full   Related   Submission<br>Uliti: Edit   Full   Related   Submission<br>Warp6: Edit   Full   Related   Submission                                                                                       | ZOO Item: Default   Layout 2   Layout 3   Ulkit<br>ZOOItem Pro: customwk   Default   Layout 2   Layout 3   testslide<br>Smart Search: Default<br>Widget Accordion: Article   Article 2   Image   Ulkit<br>Widget Map: Article   Article 2   Image   Ulkit<br>Widget Slideshow: Article   Article 2   Image   Ulkit<br>Widget Slideshow: Article   Article 2   custom   Image   Ulkit                                                                         |

We'll call this one user: (save and close)

| 🗹 Save                     | <ul> <li>Save &amp; Close</li> </ul> | S Cancel                        |                                                 |
|----------------------------|--------------------------------------|---------------------------------|-------------------------------------------------|
| Widgetkit                  | <b>\$</b>                            |                                 |                                                 |
| Blog                       |                                      |                                 |                                                 |
| Types Info                 |                                      |                                 |                                                 |
| Details                    |                                      |                                 |                                                 |
|                            |                                      |                                 |                                                 |
| Name                       | User                                 |                                 |                                                 |
|                            | Slug: user                           |                                 |                                                 |
| It will be displayed as fo | llows                                |                                 |                                                 |
|                            | Default: Edit   Fe                   | ed   Full   Submission   Teaser | ZOO Item: Default   Layout 2   Layout 3   Ulkit |

ZOOitem Pro: customwk | Default | Layout 2 | Layout 3 | testslide Expo: Edit | Feed | Full | Submission | Teaser Smart Search: Default Noble: Edit | Feed | Full | Submission | Teaser 🔲 🍓 User Search: Default Pure: Edit | Feed | Full | Submission | Teaser Widget Accordion: Article | Article 2 | Image | Ulkit Sans: Edit | Feed | Full | Submission | Teaser Widget Map: Article | Article 2 | Image | Ulkit Ulkit: Edit | Feed | Full | Submission | Teaser Widget Slideset: Article | Article 2 | Image | Ulkit Warp6: Edit | Feed | Full | Submission | Teaser Widget Slideshow: Article | Article 2 | custom | Image | Ulkit Now we will create a specific directory for this item type, that how the changes will only apply

Now we will create a specific directory for this item type, that how the changes will only apply to that type.

FTP or go Localhost

media/zoo/applications/bog/templates/default/renderer/item You will find the following files:

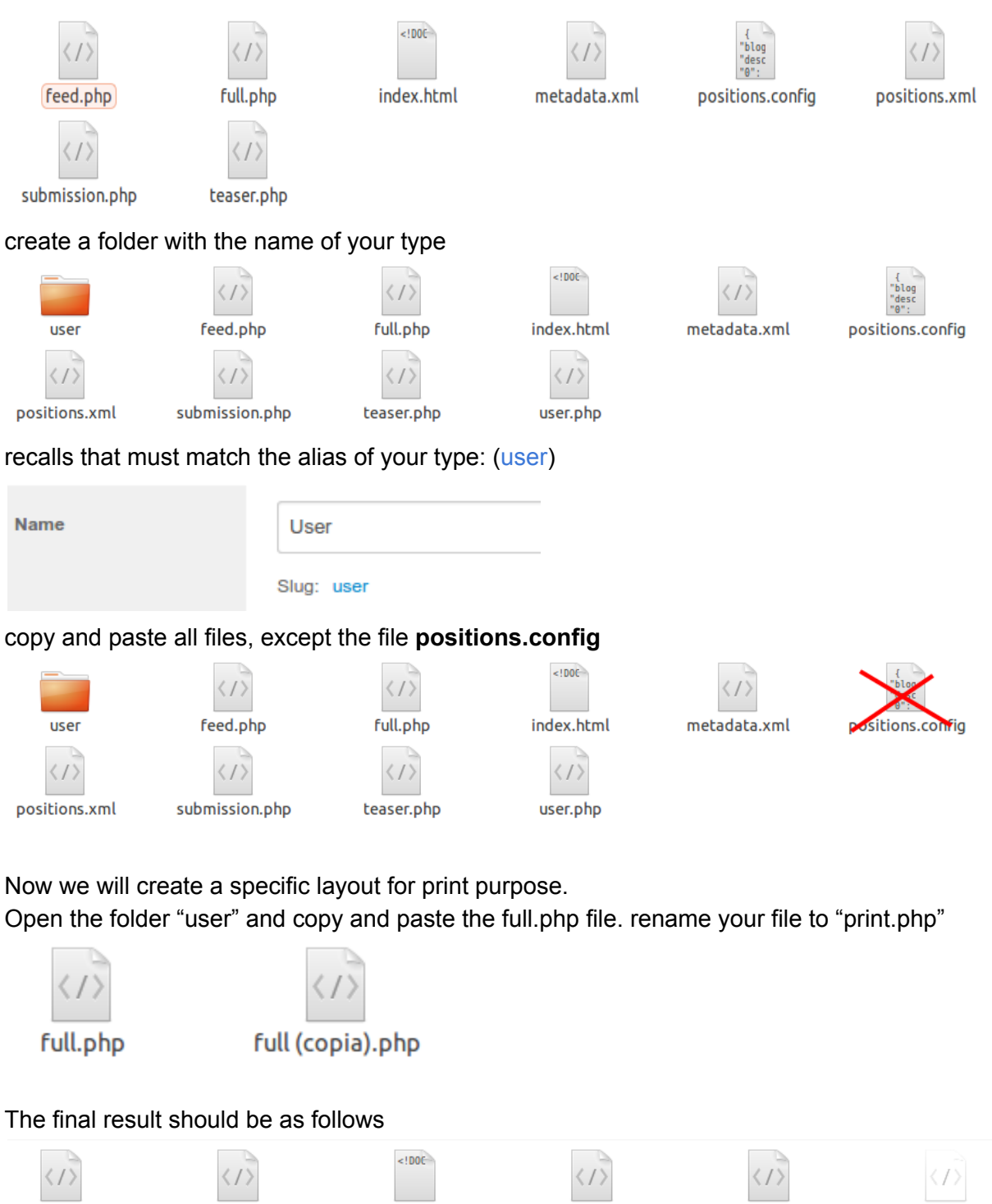

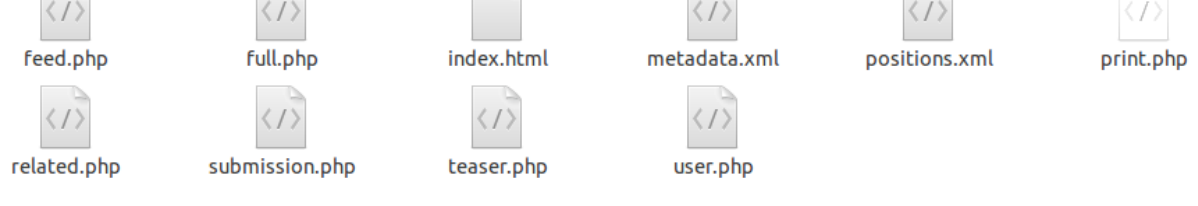

## Once you created the file edit the file "metadata.xml" and "positions.xml"

metadata.xml

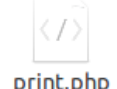

print.php

You must open the file to start modifying "metadata.xml", add there the information regarding the new layout we just created, print.php.

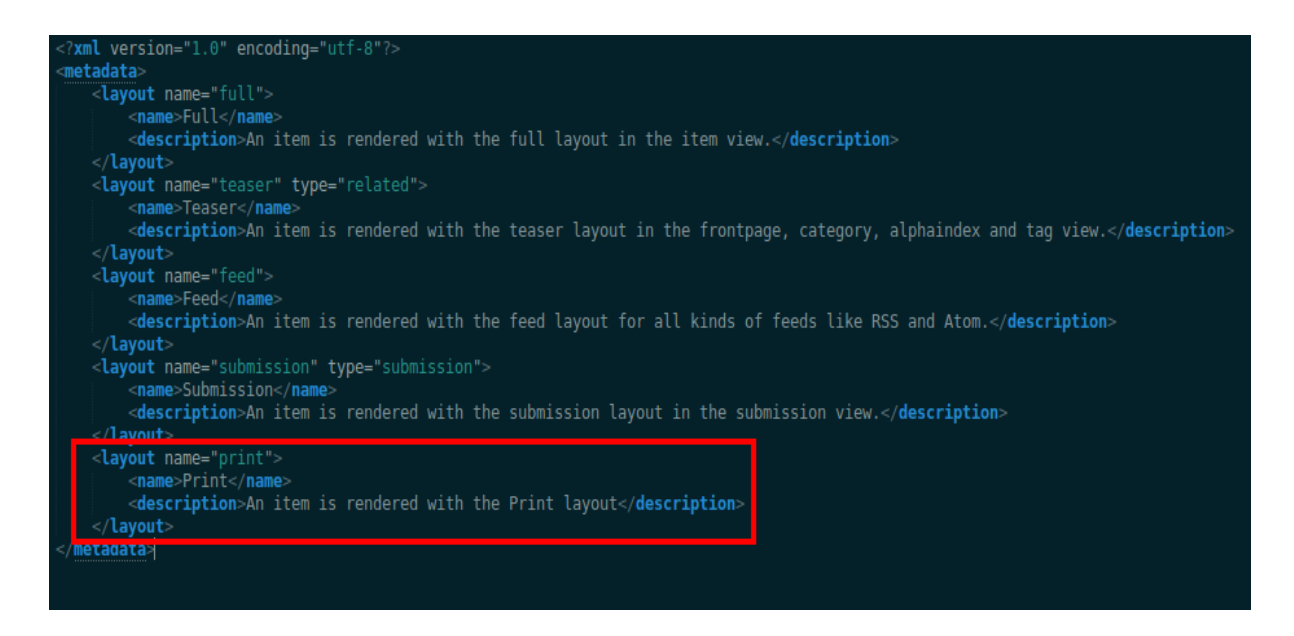

Now open the "print.php" file to modify and add more positions, structure it the way you want, need.

(Example modify)

```
***
* @package com_zoo
@ @author Y00theme http://www.yootheme.com
@ @copyright Copyright Comparison Copyright Copyright C
```

Once you modified "print.php" we must change position.xml file and add new positions, as follows.

```
<?xml version="1.0" encoding="utf-8"?>
<renderer>
    <positions layout="full">
        <position name="top">Top</position>
        <position name="title">Title</position>
        <position name="subtitle">Subtitle</position>
       <position name="meta">Meta</position>
       <position name="media">Media</position>
        <position name="content">Content</position>
        <position name="taxonomy">Taxonomy</position>
       <position name="bottom">Bottom</position>
       <position name="related">Related</position>
       <position name="author">Author</position>
    </positions>
    <positions layout="teaser">
        <position name="title">Title</position>
        <position name="subtitle">Subtitle</position>
        <position name="meta">Meta</position>
        <position name="media">Media</position>
        <position name="content">Content</position>
       <position name="links">Links</position>
    </positions>
    <positions layout="feed">
        <position name="description">Description</position>
    </positions>
    <positions layout="submission">
        <position name="content">Content</position>
        <position name="media">Media</position>
        <position name="meta">Meta</position>
        <position name="administration">Administration</position>
   </positions>
   <positions layout="print">
        <position name="title">title</position>
        <position name="image">image</position>
       <position name="description">description</position>
       <position name="content">content</position>
        <position name="link">Link</position>
    </positions>
 /renderer>
```

Now if you go back to ZOO configuration, for the App you are modifying, you will see a new layout.

| <b>P</b> | User |
|----------|------|
|          |      |

| Default: Edit   Feed   Full    | Print   Submission   Teaser |
|--------------------------------|-----------------------------|
| Expo: Edit   Feed   Full   S   | ubmission   Teaser          |
| Noble: Edit   Feed   Full   S  | Submission   Teaser         |
| Pure: Edit   Feed   Full   Su  | ubmission   Teaser          |
| Sans: Edit   Feed   Full   S   | ubmission   Teaser          |
| Ulkit: Edit   Feed   Full   Su | ubmission   Teaser          |
| Warp6: Edit   Feed   Full      | Submission   Teaser         |

Inside we can see our positions created, add here the content you want to be visible in the print layout. Consider to NOT add links, as those will not render as expected. Please add any content now just for testing purposes.

Beside any other content/elements, we recommend you to add a Print button, in the print layout, that how the final user will not have to use browser print options. To do that, add a Static Content element to any position with following link inside: <a href="javascript:void(0)" onclick="window.print();">Print</a> and save the layout.

| Positions   |   |
|-------------|---|
|             |   |
| title       |   |
|             |   |
| image       |   |
|             |   |
| description |   |
|             | 1 |

Last thing is to add the Print button to some already existing layout, like Full or Teaser. To do that, in your desired layout, add a Static Content with following params:

| Basic  | _sranccontent | Static Content 3.1                |
|--------|---------------|-----------------------------------|
|        | Ø             | edit <b>basic</b> params          |
| ayout  |               | - T                               |
|        | Main Layout   | _qTip ▼                           |
|        |               |                                   |
|        | Layout        |                                   |
|        | Render        | Text/Plugin                       |
|        | Options       |                                   |
|        | Text          |                                   |
|        |               | 1                                 |
|        | Plugins       | Evaluate on render                |
|        | qTip Display  |                                   |
|        | Mode          | Madal                             |
|        | Show          | Modal                             |
|        | Event         | click                             |
|        | Delay         |                                   |
|        | Solo          | Ves No                            |
|        | Content       |                                   |
|        | Class         | ui-tooltip-light ui-tooltip-print |
|        | Title         | None                              |
|        | Button        | • Yes No                          |
|        | Width         | 800                               |
|        | Height        | 600                               |
|        | Trigger       |                                   |
|        | Render        | Yes                               |
|        | Trigger       | Custom Text                       |
|        | Trigger Text  | Print                             |
|        | Title         | None                              |
|        | qTip Layout   |                                   |
|        | Render        | Iframe                            |
|        | Options       |                                   |
|        | Render        | Item                              |
|        | Item Layout   | Print                             |
|        | Item Source   | Current                           |
|        | Filter        |                                   |
|        | Offset        |                                   |
|        | Limit         |                                   |
|        | Separator     |                                   |
|        | Ву            | Space •                           |
|        | Class         |                                   |
|        | Fix HTML      | Yes                               |
| arator |               |                                   |
|        | al ed         | it <b>separator</b> params        |